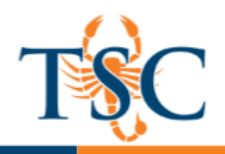

### What is Quizzes.Next?

Quizzes.Next is an assessment engine that integrates with Canvas as an LTI tool and can replace the classic quizzes functionality currently existing in Canvas.

Some of the features Quizzes.Next supports are...

- Aligning student outcomes to specific questions
- "Hot spot" questions (clicking within a region to award points)
- Stimulus questions (Stimulus c ontent gives students a piece of content with associated questions)
- Easy migration of current Canvas quizzes to Quizzes.Next

**Note:** LockDown Browser does not currently support Quizzes.Next assessments. **Note:** Outcomes are refreshed once a day. Outcomes imported into a course may not appear until the next day.

## Where Do I find Quizzes.Next?

Quizzes.Next is currently a feature that faculty can opt-in to. Follow the steps below to enable Quizzes.Next for your Canvas course.

1. Click the **Settings** button in your Canvas course.

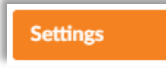

2. Select the Feature Options tab located at the top of the page.

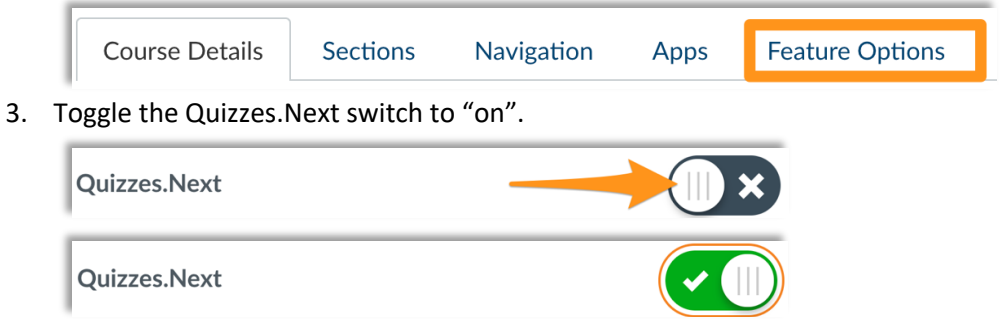

Quizzes.Next to now enabled for your course. You will need to repeat this process for any other courses you wish to utilize Quizzes.Next.

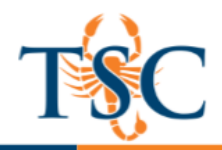

### Creating a Quizzes.Next Assignment

Once Quizzes.Next is enabled, you can create new Quizzes.Next assignments or migrate an existing Canvas quiz to a Quizzes.Next quiz.

Follow the instruction below to create a new Quizzes.Next assignment.

- 1. In your Canvas course, navigate to your **Assignments** page.
- 2. Click the **+Quiz/Test** button.

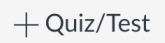

- 3. Name the assignment, assign the point value, and input any due date or available from/until dates necessary.
- 4. Save your assignment.
- 5. You will be taken to the *Build* area of Quizzes.Next. Please see the <u>Editing Quizzes.Next Quiz</u> section for information on editing a quiz.

# Migrating a Canvas Quiz to Quizzes.Next

To migrate an existing quiz to a Quizzes.Next assignment, follow the instruction below.

- 1. In your Canvas course navigate to your **Quizzes** page.
- 2. Locate the quiz you wish to migrate.
- 3. Select the Migrate option from the settings button.

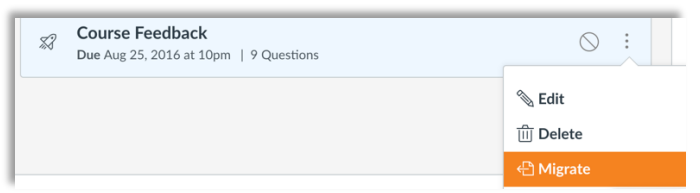

The migration process will start. This may take a couple of minutes depending on how long the quiz is.

4. To view the migrated quiz, navigate to your Assignments page.

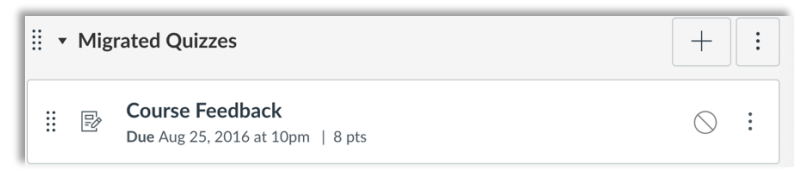

You will be taken to the *Build* area of Quizzes.Next. Please see the <u>Editing Quizzes.Next Quiz</u> section for information on editing a quiz.

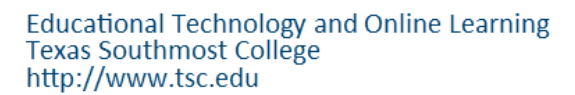

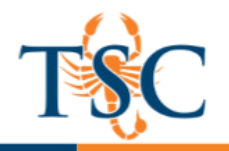

#### Editing a Quizzes.Next Quiz

| **  | Build Settings Reports Moderate | Return         |
|-----|---------------------------------|----------------|
| → 2 | 4                               | 5              |
| •   | Build                           | C Outcomes (0) |
| ક   | Title                           |                |
|     | Test                            |                |
|     | Instructions                    |                |
|     | Add Instructions                |                |

- 1. Layout tab: can be used to switch between the build area, quiz settings, reports, and moderate quiz option.
- 2. Question Navigator: can be used to quickly navigate between questions.
- 3. Content Editing area: will be used to add text and questions.
- 4. Item Bank: can be used to pull in questions saved in an item bank.
- 5. **Outcomes:** can be used to align an outcome to the entire quiz. Each questions also has an option for aligning to specific outcomes.

### Adding a Question

To add a question, click the + icon. There many types of questions available in Quizzes.Next. This handout will only cover three of those types.

1. Select the type of question you want to add. For this handout we will utilize the multiple-choice option.

Fill in the text field provided. Question titles are optional and are not visible to students.

| 1 Multiple Choice Question Title | 11 | 1 Multiple Choice Atmospheric Conditions | II 🗇    |
|----------------------------------|----|------------------------------------------|---------|
| Add Question Stem                |    | What color is the sky?                   |         |
| C Type an answer                 | ۵  | Red                                      | Û       |
| O Type an answer                 | ŵ  | OBlue                                    | <b></b> |
| O Type an answer                 | 1  | O Green                                  | Û       |
| Type an answer                   | Ű  | O Yellow                                 | Û       |

You can remove answer choices by click the trashcan icon.

2. Select any of the options necessary. Be sure to set the point value.

| ~ Options                                                          |             |
|--------------------------------------------------------------------|-------------|
| <ul> <li>Vary points by answer</li> <li>Shuffle Choices</li> </ul> |             |
| > Align to Outcomes (0)                                            |             |
| > Item Banking                                                     |             |
|                                                                    |             |
| 1 Opints p                                                         | Cance! Done |

- 3. Click **Done** to save your change.
- 4. Repeat steps 1-4 as necessary.

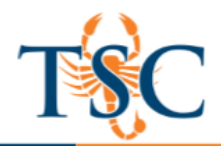

### Adding a Hot Spot Question

When creating an assessment, you can create a Hot Spot question in Quizzes.Next. Hot Spot questions allow teachers to upload images and have their students identify a specific area in that image.

The following image types can be used for Hot Spot questions:

- BMP
- GIF
- JPG/JPEG
- PNG

**Note**: Hot spot questions are not accessible for users who require keyboard-only access or screen readers.

- 1. To add a Hot Spot question, click the + icon and select Hot Spot.
- 2. In the Question Title field, add a question title. Question titles are optional and are not visible to students.
- 3. In the Question Stem field, add the question stem.
- 4. To upload an image for the Hot Spot question, drag and drop the image or select a file by clicking the Browse link.

|  |  | `` | <u>↑</u> | Dra | ag n' | ר' Dr | Dro | Dro | ор | her | e o | r <u>B</u> | rov | <u>/se</u> |  |  |  |  |  |  |  |  |
|--|--|----|----------|-----|-------|-------|-----|-----|----|-----|-----|------------|-----|------------|--|--|--|--|--|--|--|--|
|--|--|----|----------|-----|-------|-------|-----|-----|----|-----|-----|------------|-----|------------|--|--|--|--|--|--|--|--|

5. Utilize the drawing to select the correct area to click.

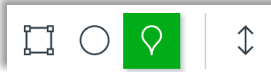

The correct area will be highlighted in blue. If a student selects the correct area, they will be awarded full points for the question.

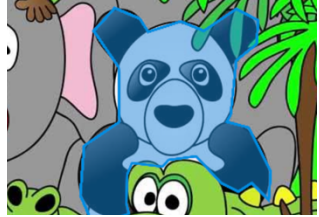

6. Click **Done** to save your changes.

## Adding a Categorization Question

- 1. To add a Hot Spot question, click the + icon and select Hot Spot.
- 2. In the Question Title field, add a question title. Question titles are optional and are not visible to students.
- 3. In the Question Stem field, add the question stem.
- 4. To name a category, type the name in a **Category** field. Each category must have a unique name. To add a new category, click the **Add Category** link.
- 5. To add an answer for a category, type the answer name in an **Answer** field below the category where it belongs.
- 6. You can also add distractors to a question. Distractors will appear with the answer choice but do not belong to any of the categories.
- 7. Click **Done** to save your changes.

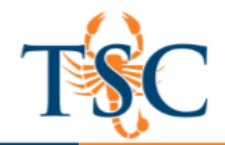

## Aligning Outcomes to Specific Questions

Optional: You can align outcome(s) to questions.

- 1. To align an outcome to a question, click the Align to Outcomes link.
- 2. Navigate through the outcomes folders to find the correct outcome.

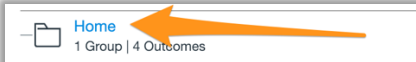

3. Select the outcome(s) you wish to align to the question.

| Home<br>1 Group   4 Outcomes<br>GOVT-2305<br>8 Outcomes | GO<br>8 Outo | VT-2305                                                                                                    |
|---------------------------------------------------------|--------------|----------------------------------------------------------------------------------------------------|
| ?                                                       |              | Select all                                                                                                    |
| the possible to salest                                  |              | SLO-01<br>Explain the origin and development of constitutional democracy in the United States.                     |
| manifas carsomes                                        |              | SLO-02<br>Demonstrate knowledge of the federal system.                                                             |
|                                                         |              | SLO-03<br>Describe separation of powers and checks and balances in both theory and practice.                       |
|                                                         |              | SLO-04<br>Demonstrate knowledge of the legislative, executive, and judicial branches of the federal<br>government. |
| Q                                                       |              | SLO-05<br>Evaluate the role of public opinion, interest groups, and political parties in the political<br>system.  |
|                                                         |              | SLO-06<br>Analyze the election process.                                                                            |
|                                                         |              | SLO-07<br>Describe the rights and responsibilities of citizens.                                                    |
|                                                         |              | SLO-08<br>Analyze issues and policies in U.S. politics.                                                            |
|                                                         |              | Cancel Align Selected                                                                                              |

4. If done correctly, your question will list the outcome in the Align to Outcomes area.

| ✓ Align to Outcomes (1) |        |
|-------------------------|--------|
| ଙ୍ଗ SLO-06              | ŵ      |
| (+                      | )      |
| > Item Banking          |        |
|                         |        |
| Points E                | Cancel |

5. Click **Done** to save you changes.

#### **Viewing Outcomes Report**

After students have submitted their quiz responses, you will be able to generate an outcomes analysis.

- 1. Select the *Reports* tab, then click **Outcome Analysis.**
- 2. Quizzes.Next will display the outcome results for the linked outcomes.

| Ċ                  | SLO-01                   | SLO-02                   | SLO-03                   | SLO-04                   | SLO-05                   | SLO-06            |
|--------------------|--------------------------|--------------------------|--------------------------|--------------------------|--------------------------|-------------------|
|                    | 4 Questions              | 4 Questions              | 4 Questions              | 4 Questions              | 4 Questions              | 4 Questions       |
| 6 Outcomes Aligned | 29 Mastery 0 Didn't Meet | 25 Mastery 4 Didn't Meet | 28 Mastery 1 Didn't Meet | 29 Mastery 0 Didn't Meet | 28 Mastery 1 Didn't Meet | 28 Mastery 1 Didn |
| -                  | ★ 2/2                    | 1.5/2                    | 1.5/2                    | 2/2                      | 1.5/2                    | ★ 2/2             |
|                    | Mastery                  | Mastery                  | Mastery                  | Mastery                  | Mastery                  | Mastery           |
| -                  | ★ 2/2                    | ★ 2/2                    | ★ 2/2                    | 1.5/2                    | 1.5/2                    | ★ 2/2             |
|                    | Mastery                  | Mastery                  | Mastery                  | Mastery                  | Mastery                  | Mastery           |
| -                  | ★ 2/2                    | ★ 1.5/2                  | 1.5/2                    | ★ 2/2                    | 1.5/2                    | ★ 2/2             |
|                    | Mastery                  | Mastery                  | Mastery                  | Mastery                  | Mastery                  | Mastery           |
| -                  | ★ 1.5/2                  | 0/2                      | 1/2                      | ★ 2/2                    | ★ 1.5/2                  | 1/2               |
|                    | Mastery                  | Didn't Meet              | Didn't Meet              | Mastery                  | Mastery                  | Didn't Mer        |